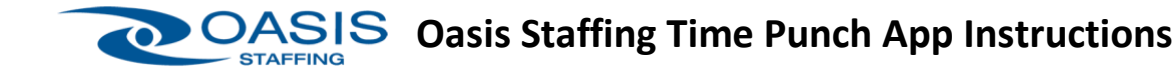

Once Tempworks Buzz Mobile app is downloaded and activated-> Instruction Link: https://youtu.be/FRj3qrOyQh0

- 1. Open Mobile App 🧐 Instruction Link: <u>https://youtu.be/dplsI3TRu-E</u>
- 2. Click on Punch In/Out (Do not use Enter Time Button)
- 3. Click on SUBMIT PUNCH at bottom of screen
- 4. Click on **OK** at bottom of screen. Please note that you will not see a confirmation message or time clock data.

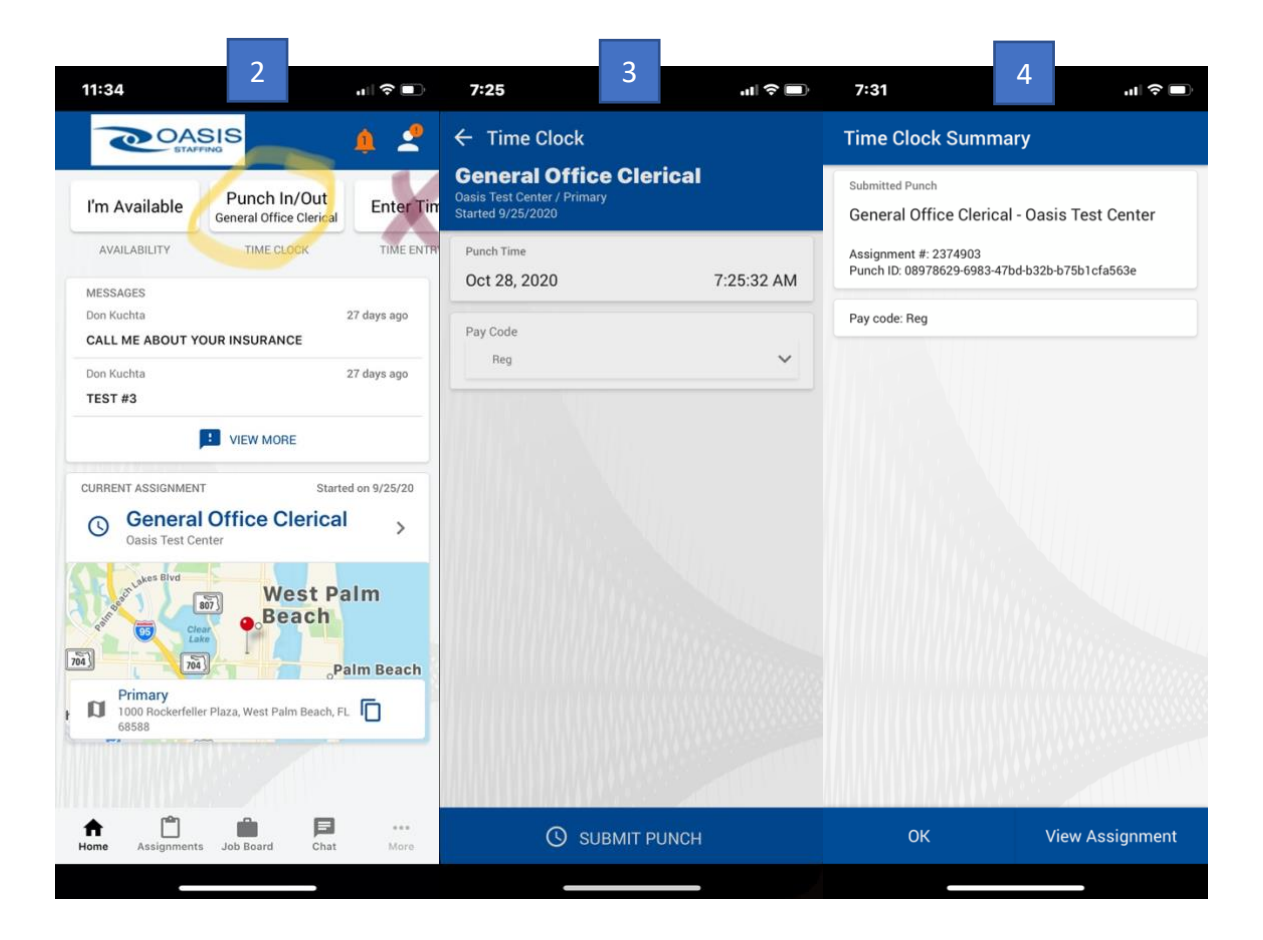

For more information contact your Oasis Staffing Representative or go to www.oasisstaffing.com

\*Time Punch In/Out functionality is only for approved customers\*